## LCLC LIBRARY BOOK CHECK OUT INSTRUCTIONS 2020-2021

- Go to <u>http://destiny.hsd.ca/</u> and search for books to check out by choosing Landmark Collegiate. You can use a chromebook, a tablet, a PC or a cellphone. Login using your <u>school computer</u> <u>username and password</u> to Destiny Discover (there are more detailed instructions below if you need them).
- Put the books on HOLD. Only pick books that are N. If a book is already OUT, please pick another one. Maximum of 5 books per order.
- Once you have your books picked out, I will get them ready for you and will arrange a day and time for book delivery with your teacher (Gr. 7-8) and/or you (Gr. 9-12).
- If you have any questions, please email me, Mrs. Teresa Schalm, at <u>tschalm@hsd.ca</u>
- Please return books in the book return slot in the Learning Commons.
- Be adventurous and fun with your reading!

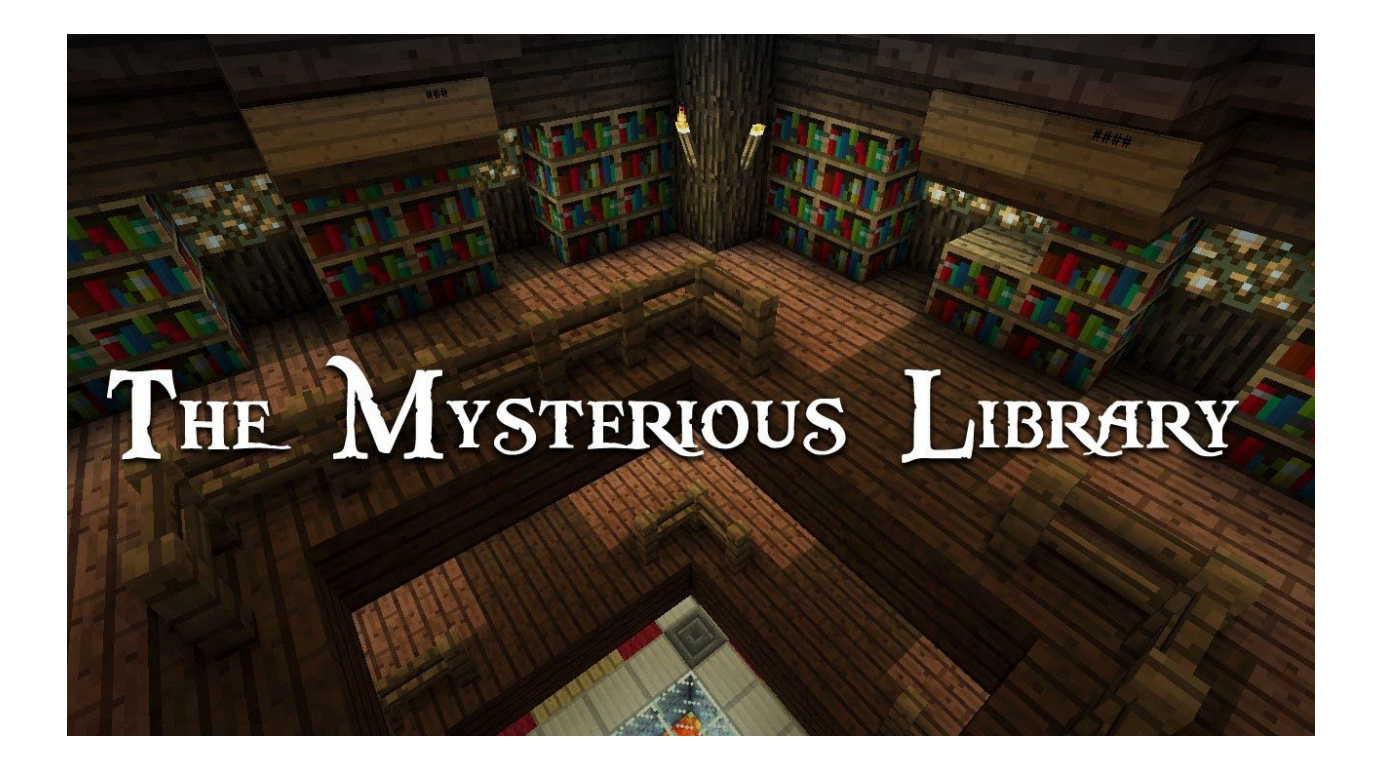

## Step 1: Go to <a href="http://destiny.hsd.ca/">http://destiny.hsd.ca/</a> and choose Landmark Collegiate

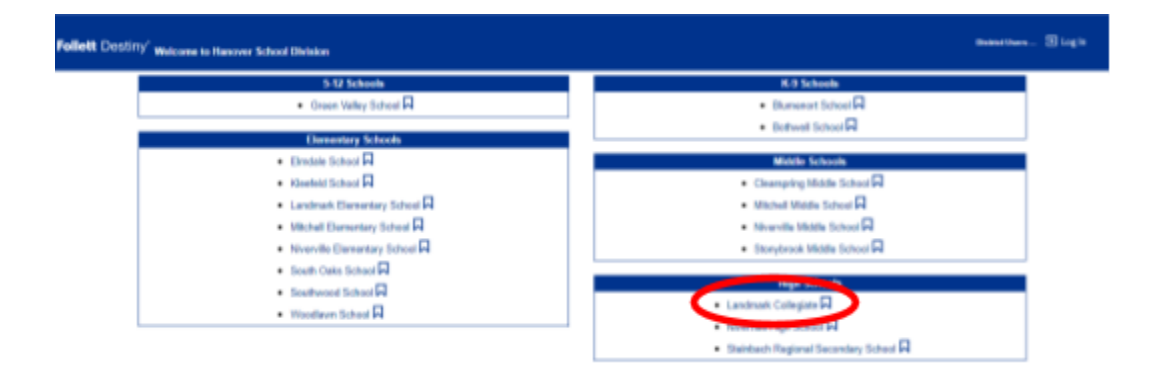

Step 2:Click on Destiny Discover and put HOLDs on - if you know how to do this you don't need to follow the next steps after you login using your school computer login name and password

| an agus 💼 basa bashagan 🛊 tanan 🗰 gararanan are 🗰 bas basar | na 1. 😸 Labora o Polyani, 🖤 Polyang Sang Ku, 👼 Sanahary Jong, 🗰 Kara Labora 🗮 Kunan Labora 🗰 Kara K | - China Santan |
|-------------------------------------------------------------|----------------------------------------------------------------------------------------------------|----------------|
| Scheel Valley Scheel                                        |                                                                                                    | 10 taga        |
| Library Reach                                               |                                                                                                    |                |
| Lineary Report<br>Develop Queet<br>Develop Transmitter      |                                                                                                    | New do 1       |
| $\bigcirc$                                                  |                                                                                                    |                |
|                                                             | Narrow your search to                                                                               |                |
|                                                             |                                                                                                    |                |

-

Step 3: Log in on the right hand side. Use your school computer login name and password. If you don't have your login name and password, please contact the school.

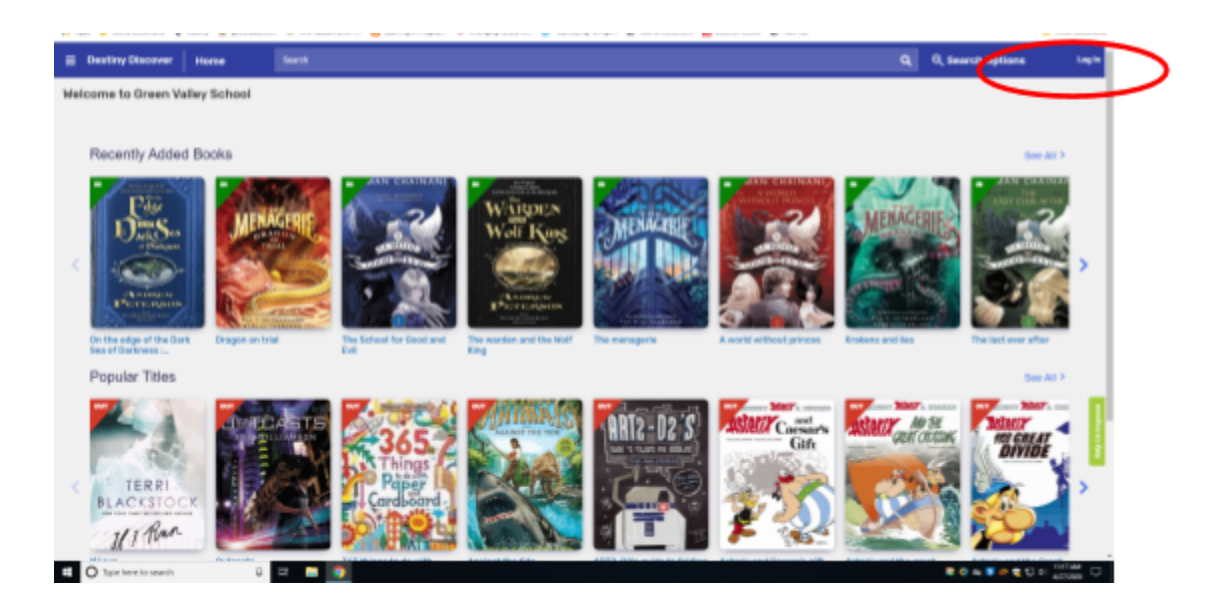

Step 4: Search for a book by Keyword, Title, Author, Subject or Series. You can also click on the different icons to see books under specific genres.

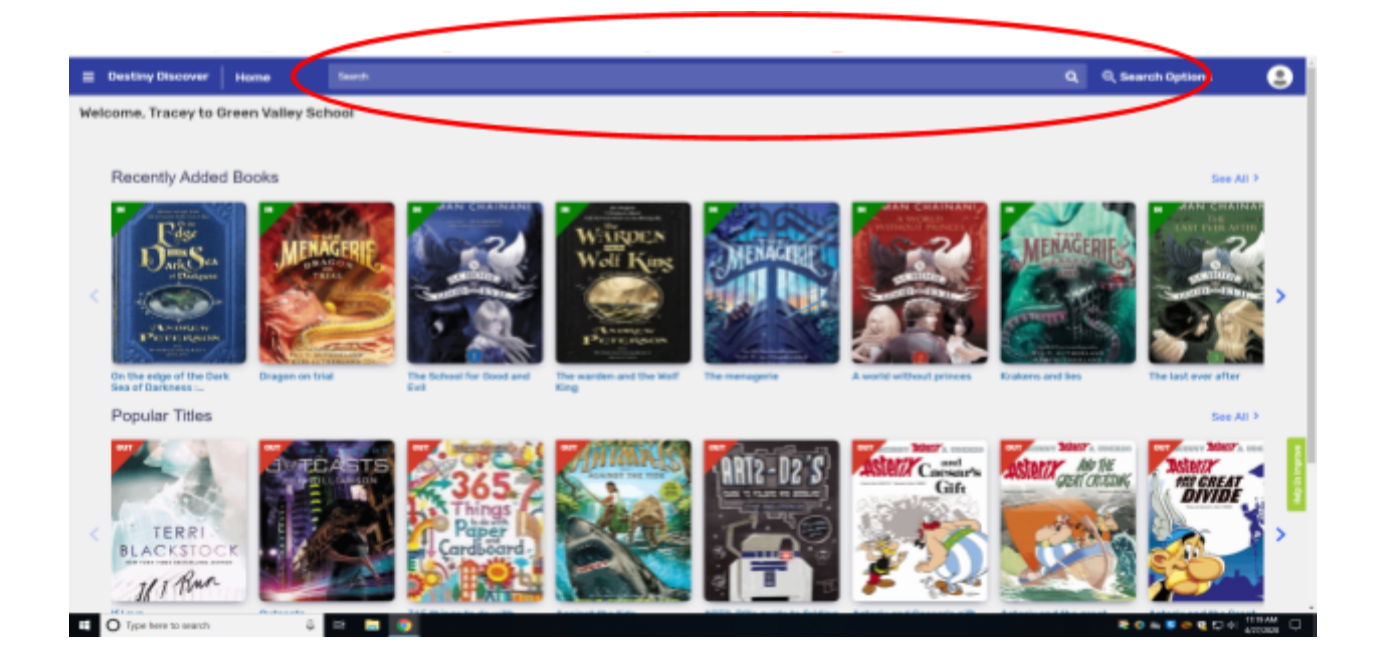

Step 5: Determine if the book is available and click on the title of the book. (Look for the green banner that says N.) \*\*NOTE: If the banner is OUT, this means the book has already been put on hold or taken out. You will have to select a different book.

| Destiny Discov                    | ver Search   | harry petter                                                          | ٩                                                                                          | Q Search Options   |
|-----------------------------------|--------------|-----------------------------------------------------------------------|--------------------------------------------------------------------------------------------|--------------------|
| Filters                           |              | Books Colectors                                                       | Delobates Open Educational Resources                                                       |                    |
| Availability<br>Author<br>Bubject |              | A lindow<br>Call Number: FANTASY F In<br>Sublocation: Flotten Fanta   | Series Harry Potter #7<br>Published 2017<br>GM Reading Levels 5-9<br>Ny Interest Level 5-9 | And the Collection |
| Genre                             |              | Harry potter and the g                                                | poblet of fire<br>Berles: Harry Patter II-1                                                |                    |
| Subscation                        | $\mathbf{N}$ | Hardcover     Call Number: FANTASY F R     Subjocation: Fiction Fenta | Published 2003<br>CM Reading Level 7:2<br>By Interest Level 3-6                            |                    |
| Reading Level                     |              | Hold Favorite                                                         |                                                                                            | Add to Collection  |

Step 6:Click on the book icon to get more information about the book.

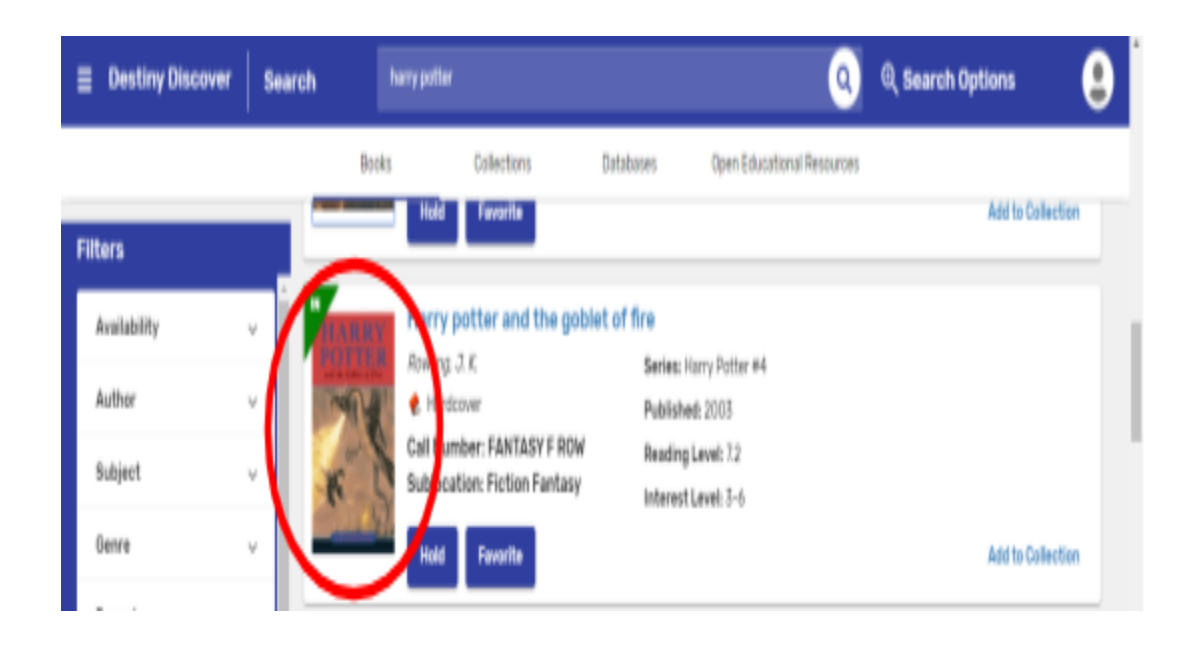

Step 7: If that's the book you want, click the Hold button. You will be able to put 5 books on hold. You will not be able to take the hold off once it's on. Please email Mrs. Teresa Schalm to have the hold removed if you made an error or changed your mind about a book. tschalm@hsd.ca

| RRY Ha                                | larry potter and the goblet of fire                                                                                                    | You May Also Li | You May Also Like                                        |  |
|---------------------------------------|----------------------------------------------------------------------------------------------------|-----------------|----------------------------------------------------------|--|
| R R R R R R R R R R R R R R R R R R R | I.K. Rowing : ifustrations by Mary GrandPhi. Starry Potter is midway through his training as a wizard and his coming of age. Harry wants to get way from the pernicious Dursleys and go to the International Quidditch Cup. He wants to find out bout the mysterious event that's supposed to take place at Hogwarts this year, an event involving wo other rival schools of magic, and a competition that hasn't happened for a hundred years. He vants to be a normal, fourteen-year-old wizard. But unfortunately for Harry Potter, he's not norm to coming standards. And in his case, different can be deadly. Hold Number; FANTASY F ROW Sublocation: Fiction Fantasy | HARRY<br>POTTER | Harry potter and the<br>prisoner of azkaban<br>Hardoover |  |
|                                       | 究實資資價[Backnas_D] Add Backey                                                                                                    | Harts Potter    | e Harry potter and the<br>order of the phoenix           |  |
| Collections                           | Add to your collections.                                                                                                    | 2 1000          |                                                          |  |
|                                       | Share a link to this title                                                                                                    | 8-3             |                                                          |  |
| Share                                 |                                                                                                    |                 |                                                          |  |

Step 8: I will get your books ready for you and arrange a delivery date with your teacher (Gr. 7-8) and/or you (Gr. 9-12 to your first period class).

Happy Reading!